## Externe Speicher- und Erweiterungskarten

Teilenummer des Dokuments: 430244-041

Januar 2007

Dieses Handbuch erläutert die Verwendung externer Speicherund Erweiterungskarten.

# Inhaltsverzeichnis

#### 1 Karten für den Steckplatz für digitale Medien (bestimmte Modelle)

| Einsetzen einer digitalen Karte                   | 1-2 |
|---------------------------------------------------|-----|
| Deaktivieren oder Entfernen einer digitalen Karte | 1–3 |

#### 2 PC Cards (bestimmte Modelle)

| Einsetzen einer PC Card                  | 2 - 1 |
|------------------------------------------|-------|
| Deaktivieren und Entfernen einer PC Card | 2–4   |

#### 3 Smart Cards (bestimmte Modelle)

| Einsetzen einer Smart Card | 3–2 |
|----------------------------|-----|
| Entnehmen einer Smart Card | 3–4 |

#### 4 ExpressCards (bestimmte Modelle)

| Auswählen einer ExpressCard                  | 4–2 |
|----------------------------------------------|-----|
| Einsetzen einer ExpressCard                  | 4–3 |
| Deaktivieren und Entfernen einer ExpressCard | 4–6 |

1

# Karten für den Steckplatz für digitale Medien (bestimmte Modelle)

Optionale digitale Karten ermöglichen eine sichere Datenspeicherung und komfortable gemeinsame Nutzung von Daten. Diese Karten werden oft mit Kameras und Handhelds sowie anderen Computern verwendet, die mit einem entsprechenden Steckplatz ausgestattet sind.

Der Steckplatz für digitale Medien unterstützt digitale Karten der folgenden Formate:

- SD-Speicherkarte (Secure Digital)
- MultiMediaCard (MMC)
- Memory Stick (MS)
- Memory Stick Pro (MSP)
- Memory Stick Duo
- SM-Karte (SmartMedia)
- xD-Picture Card

ACHTUNG: Um eine Memory Stick Duo Karte mit dem Steckplatz für digitale Medien verwenden zu können, benötigen Sie einen Adapter (separat zu erwerben). Wenn Sie eine Memory Stick Duo Karte direkt in den Steckplatz für digitale Medien einsetzen, wird möglicherweise die Memory Stick Duo Karte und/oder der Computer beschädigt.

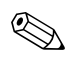

Möglicherweise unterscheidet sich Ihr Computer optisch leicht von den Abbildungen in diesem Kapitel.

## Einsetzen einer digitalen Karte

ACHTUNG: Üben Sie beim Einsetzen digitaler Karten minimalen Druck aus, um die Anschlüsse nicht zu beschädigen.

So setzen Sie eine digitale Karte ein:

- 1. Halten Sie die digitale Karte mit der Beschriftungsseite nach oben und mit den Anschlüssen in Richtung Computer.
- 2. Drücken Sie die Karte vorsichtig in den Steckplatz für digitale Medien, bis sie vollständig eingesetzt ist.

Wenn Sie eine digitale Karte einsetzen, ertönt ein akustisches Signal, wenn das Gerät erkannt wurde, und ein Menü mit verfügbaren Optionen wird unter Umständen angezeigt.

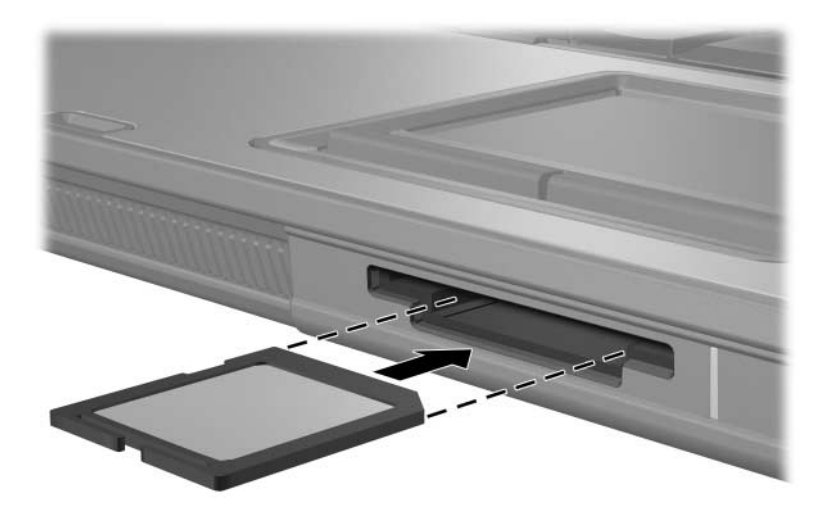

### Deaktivieren oder Entfernen einer digitalen Karte

ACHTUNG: Um einen Datenverlust sowie Systemblockierungen zu vermeiden, müssen Sie die digitale Karte deaktivieren, bevor Sie sie herausnehmen.

So deaktivieren und entfernen Sie eine digitale Karte:

1. Schließen Sie sämtliche Dateien und Anwendungen, die auf die digitale Karte zugreifen.

Um eine Datenübertragung zu beenden, wählen Sie im Fenster Kopieren... des Betriebssystems die Schaltfläche Abbrechen.

- 2. So deaktivieren Sie die digitale Karte:
  - a. Doppelklicken Sie auf das Symbol *Hardware sicher entfernen* im Infobereich außen rechts in der Taskleiste.

Klicken Sie auf das Symbol Ausgeblendete Symbole einblenden (< oder <<), um das Symbol Hardware sicher entfernen im Infobereich anzuzeigen.

- b. Klicken Sie auf den Eintrag für die digitale Karte.
- c. Klicken Sie auf Stoppen und dann auf OK.

 Drücken Sie die digitale Karte vorsichtig nach innen ●, um Sie freizugeben, und nehmen Sie sie dann aus dem Steckplatz ●.

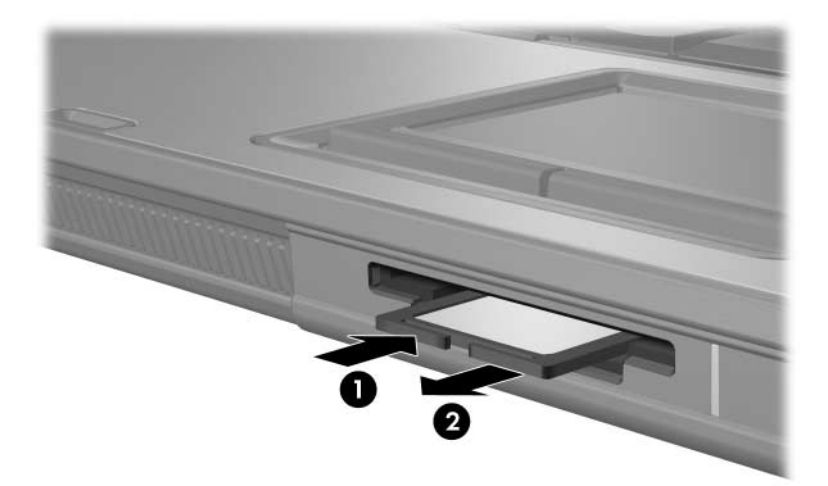

2

# PC Cards (bestimmte Modelle)

Eine PC Card (bestimmte Modelle) ist eine Option in der Größe einer Kreditkarte, die den Spezifikationen der PCMCIA (Personal Computer Memory Card International Association) entspricht. Der PC Card-Steckplatz unterstützt digitale Karten der folgenden Typen:

- Eine 32-Bit- (CardBus) oder 16-Bit-PC Card
- Eine PC Card des Typs I oder II

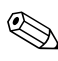

Zoomed Video PC Cards und 12-V-PC Cards werden nicht unterstützt.

#### Einsetzen einer PC Card

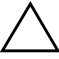

**ACHTUNG:** Zur Aufrechterhaltung der Unterstützung für andere PC Cards installieren Sie nur die für das Gerät erforderliche Software. Wenn Sie der Hersteller der PC Card zur Installation kartenspezifischer Treiber auffordert:

I Installieren Sie nur die Gerätetreiber für Ihr Betriebssystem.

Installieren Sie keine weitere Software, wie zum Beispiel Card Services, Socket Services oder Aktivierungsprogramme, die vom PC Card-Hersteller geliefert werden. **ACHTUNG:** Um Schäden am Computer oder an externen Speicher- oder Erweiterungskarten vorzubeugen, setzen Sie PC Cards, ExpressCards und Smart Cards *ausschließlich* in den Steckplatz ein, der für die jeweilige Karte vorgesehen ist. Setzen Sie beispielsweise keine ExpressCard in einen PC Card-Steckplatz oder Smart Card Reader ein.

So vermeiden Sie, dass Anschlüsse beschädigt werden:

- Üben Sie beim Einsetzen einer PC Card nur minimalen Druck aus.
- Bewegen oder transportieren Sie den Computer nicht, wenn eine PC Card gerade in Betrieb ist.

Möglicherweise unterscheidet sich Ihr Computer optisch leicht von den Abbildungen in diesem Kapitel.

Der PC Card-Steckplatz enthält einen Schutzeinsatz. Der Einsatz muss freigegeben und entfernt werden, bevor eine PC Card eingesetzt werden kann.

- 1. So geben Sie den Einsatz im PC Card-Steckplatz frei und entfernen ihn:
  - a. Drücken Sie die PC Card-Auswurftaste **①**.

Damit wird die Taste in die richtige Position für die Freigabe des Einsatzes gebracht.

b. Drücken Sie die Auswurftaste nochmals, um den Einsatz freizugeben.

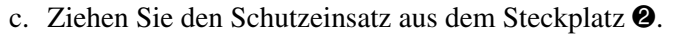

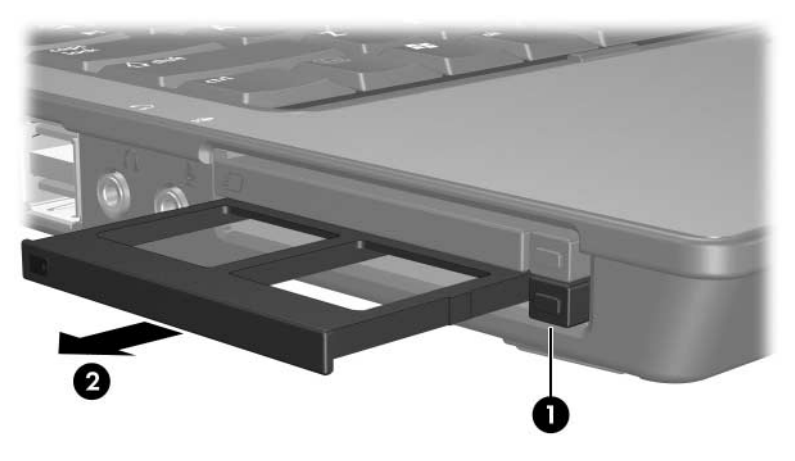

- 2. So setzen Sie eine PC Card ein:
  - a. Halten Sie die PC Card mit der Beschriftungsseite nach oben, so dass der Anschluss zum Computer zeigt.
  - b. Schieben Sie die Karte vorsichtig in den PC Card-Steckplatz, bis sie vollständig eingesetzt ist.

Wenn Sie eine PC Card einsetzen, ertönt ein akustisches Signal, wenn das Gerät erkannt wurde, und ein Menü mit verfügbaren Optionen wird unter Umständen angezeigt.

Wenn Sie eine PC Card zum ersten Mal einsetzen, wird im Infobereich außen rechts in der Taskleiste die Meldung "Installieren von Gerätetreibersoftware" angezeigt.

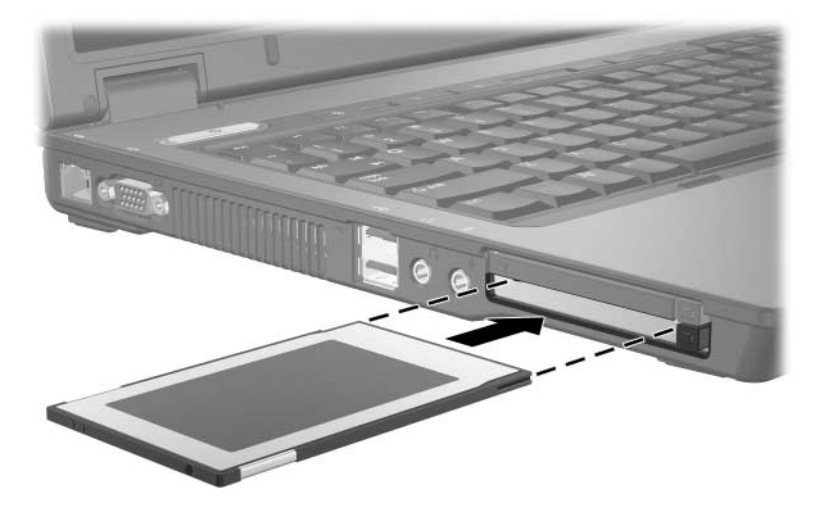

Eingesetzte PC Cards verbrauchen auch dann Strom, wenn sie nicht aktiv sind. Deaktivieren oder entfernen Sie deshalb nicht verwendete PC Cards, um Energie zu sparen.

### Deaktivieren und Entfernen einer PC Card

**ACHTUNG:** Um einen Datenverlust oder eine Systemblockierung zu vermeiden, müssen Sie die PC Card deaktivieren, bevor Sie sie entfernen.

So deaktivieren und entfernen Sie eine PC Card:

1. Schließen Sie alle Anwendungen, und beenden Sie alle Aktivitäten, die auf die PC Card zugreifen.

Um eine Datenübertragung zu beenden, wählen Sie im Fenster Kopieren... des Betriebssystems die Schaltfläche Abbrechen.

- 2. So deaktivieren Sie eine PC Card:
  - a. Doppelklicken Sie auf das Symbol *Hardware sicher entfernen* im Infobereich außen rechts in der Taskleiste.

Klicken Sie auf das Symbol Ausgeblendete Symbole einblenden (< oder <<), um das Symbol Hardware sicher entfernen im Infobereich anzuzeigen.

- b. Klicken Sie auf den Eintrag für die PC Card.
- c. Klicken Sie auf Stoppen und dann auf OK.

- 3. So entfernen Sie die PC Card:
  - a. Drücken Sie auf die PC Card-Aufwurftaste **①**.

Damit wird die Taste in die richtige Position für die Freigabe der PC Card gebracht.

- b. Drücken Sie die PC Card-Auswurftaste nochmals, um die PC Card freizugeben.
- c. Ziehen Sie die Karte 2 aus dem Steckplatz.

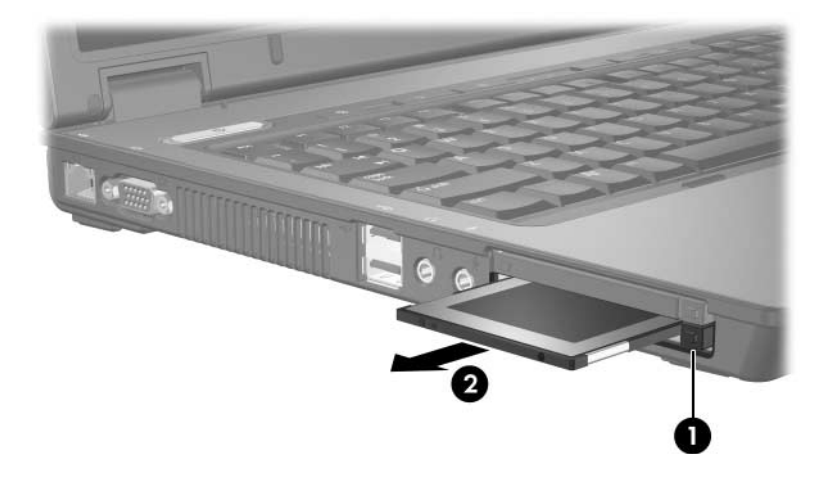

3

# Smart Cards (bestimmte Modelle)

Der Begriff *Smart Card* wird in diesem Handbuch als Bezeichnung für Smart Cards und Java<sup>TM</sup> Cards verwendet.

Eine Smart Card ist eine Option von der Größe einer Kreditkarte mit einem integrierten Mikrochip, in dem ein Speichermodul und ein Mikroprozessor untergebracht sind. Genau wie PCs verfügen die Smart Cards über ein Betriebssystem für die Steuerung von Ein- und Ausgaben sowie über Sicherheitsfunktionen zum Schutz gegen unbefugte Zugriffe. Smart Cards nach Industriestandard werden mit dem Smart Card Reader (bestimmte Modelle) verwendet.

Für den Zugriff auf den Inhalt des Mikrochips ist eine PIN (Personal Identification Number) erforderlich. Weitere Informationen über die Sicherheitsmerkmale von Smart Cards finden Sie unter Hilfe und Support.

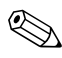

Möglicherweise unterscheidet sich Ihr Computer optisch leicht von den Abbildungen in diesem Kapitel.

#### Einsetzen einer Smart Card

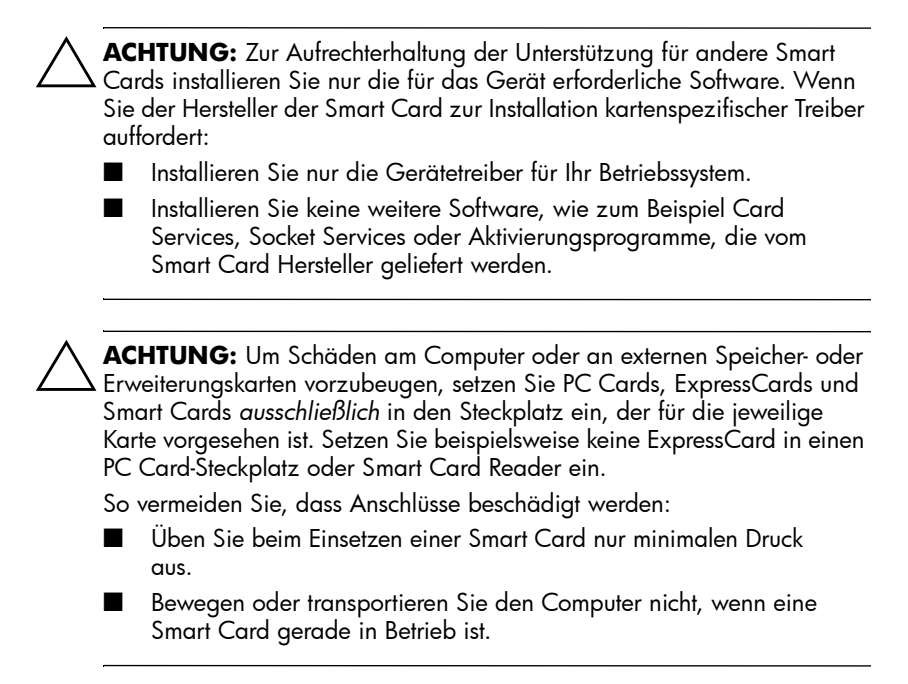

So setzen Sie eine Smart Card ein:

1. Schieben Sie die Smart Card vorsichtig mit der Beschriftungsseite nach oben in den Smart Card Reader, bis die Karte fest sitzt.

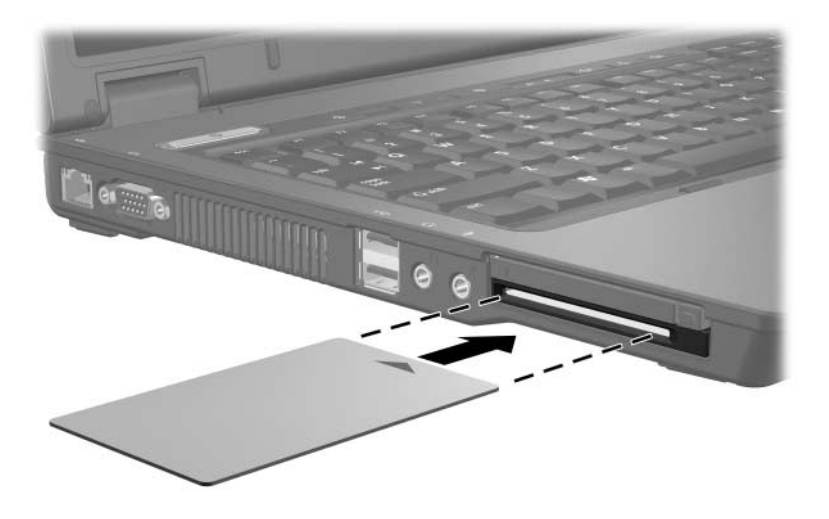

2. Folgen Sie den Anleitungen auf dem Display zum Anmelden beim Computer unter Verwendung der Smart Card-PIN.

Eingesetzte Smart Cards verbrauchen auch dann Strom, wenn sie nicht aktiv sind. Deaktivieren oder entfernen Sie deshalb nicht verwendete Smart Cards, um Energie zu sparen.

### **Entnehmen einer Smart Card**

So entnehmen Sie eine Smart Card:

» Fassen Sie die Smart Card an der Kante, und ziehen Sie sie vorsichtig aus dem Smart Card Reader.

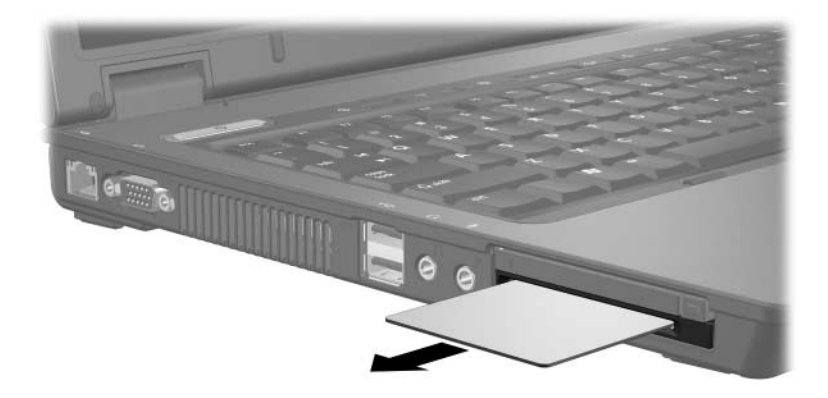

4

# ExpressCards (bestimmte Modelle)

ExpressCards (bestimmte Modelle) sind leistungsstarke PC Cards der nächsten Generation, die in den ExpressCard-Steckplatz eingesetzt werden.

Wie Standard-PC Cards sind ExpressCards so konstruiert, dass sie den Spezifikationen der Personal Computer Memory Card International Association (PCMCIA) entsprechen.

Eine TV Tuner-ExpressCard fügt zum System TV Tuner-Funktionalität hinzu. Weitere Informationen finden Sie im Benutzerhandbuch des Herstellers.

Möglicherweise unterscheidet sich Ihr Computer optisch leicht von den Abbildungen in diesem Kapitel.

### Auswählen einer ExpressCard

ExpressCards nutzen eine von 2 Schnittstellen und sind in 2 Größen erhältlich. Der ExpressCard-Steckplatz des Computers unterstützt beide Schnittstellen und beide Größen. So können Sie beispielsweise folgende Typen verwenden:

- Eine ExpressCard mit einer USB-Schnittstelle oder einer PCI Express-Schnittstelle.
- Eine große ExpressCard, mit der Bezeichnung ExpressCard/54 ①, oder eine kleinere ExpressCard, mit der Bezeichnung ExpressCard/34 ②.

Die Verfahren für ExpressCards, die in den folgenden Abschnitten beschrieben werden, gelten für beide Schnittstellen und beide Größen.

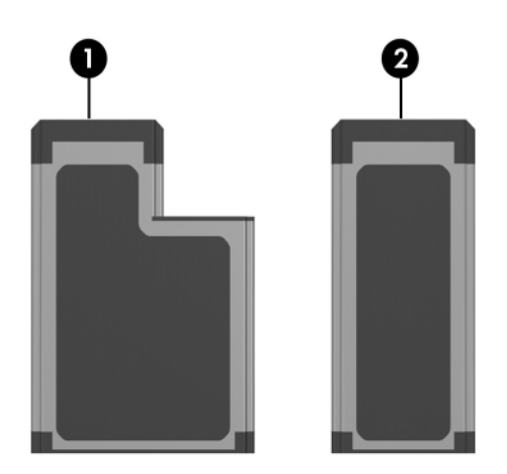

### Einsetzen einer ExpressCard

|                           | <b>CHTUNG:</b> Zur Aufrechterhaltung der Unterstützung für andere<br>pressCards installieren Sie nur die für das Gerät erforderliche Software.<br>'enn Sie der Hersteller der ExpressCard zur Installation kartenspezifischer<br>eiber auffordert:                                                                                                    |
|---------------------------|----------------------------------------------------------------------------------------------------|
|                           | Installieren Sie nur die Gerätetreiber für Ihr Betriebssystem.                                                                                                    |
| •                         | Installieren Sie keine weitere Software, wie zum Beispiel Card<br>Services, Socket Services oder Aktivierungsprogramme, die vom<br>ExpressCard-Hersteller geliefert werden.                                                                                                    |
|                           |                                                                                                    |
| A<br>Er<br>Sn<br>vo<br>PC | <b>CHTUNG:</b> Um Schäden am Computer oder an externen Speicher- oder<br>weiterungskarten vorzubeugen, setzen Sie PC Cards, ExpressCards und<br>nart Cards <i>ausschließlich</i> in den Steckplatz, der für die jeweilige Karte<br>rgesehen ist. Setzen Sie beispielsweise keine ExpressCard in einen<br>C Card-Steckplatz oder Smart Card Reader ein. |
| Sc                        | vermeiden Sie, dass Anschlüsse beschädigt werden:                                                                                                    |
| -                         | Üben Sie beim Einsetzen einer ExpressCard nur minimalen<br>Druck aus.                                                                                                    |
|                           | Bewegen oder transportieren Sie den Computer nicht, wenn                                                                                                    |

eine ExpressCard gerade in Betrieb ist.

Im ExpressCard-Steckplatz befindet sich möglicherweise ein Schutzeinsatz. Der Einsatz muss freigegeben und entfernt werden, bevor eine ExpressCard eingesetzt werden kann.

- 1. So geben Sie den Einsatz im ExpressCard-Steckplatz frei und entfernen ihn:
  - a. Drücken Sie die ExpressCard-Auswurftaste **①**.

Damit wird die Taste in die richtige Position für die Freigabe des Einsatzes gebracht.

- b. Drücken Sie die Auswurftaste nochmals, um den Einsatz freizugeben.
- c. Ziehen Sie den Schutzeinsatz aus dem Steckplatz 2.

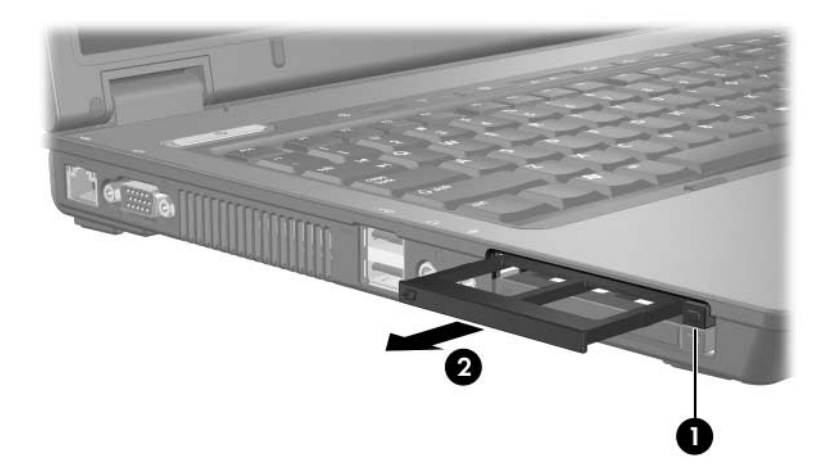

- 2. So setzen Sie eine ExpressCard ein:
  - a. Halten Sie die Karte mit der Beschriftungsseite nach oben und dem Anschluss in Richtung Computer.
  - b. Schieben Sie die Karte vorsichtig in den ExpressCard-Steckplatz, bis sie vollständig eingesetzt ist.

Wenn Sie eine ExpressCard einsetzen, ertönt ein akustisches Signal, wenn das Gerät erkannt wurde, und ein Menü mit verfügbaren Optionen wird unter Umständen angezeigt.

Wenn Sie eine PC Card zum ersten Mal einsetzen, wird im Infobereich außen rechts in der Taskleiste die Meldung "Installieren von Gerätetreibersoftware" angezeigt.

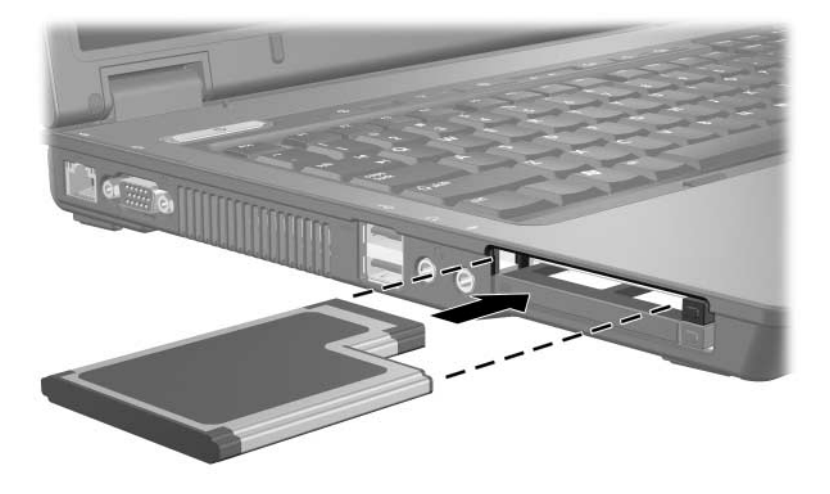

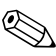

Eingesetzte ExpressCards verbrauchen auch dann Strom, wenn sie nicht aktiv sind. Deaktivieren oder entfernen Sie deshalb nicht verwendete ExpressCards, um Energie zu sparen.

### Deaktivieren und Entfernen einer ExpressCard

ACHTUNG: Um den Verlust von Daten oder Systemblockierungen zu vermeiden, müssen Sie die ExpressCard deaktivieren, bevor Sie sie herausnehmen.

So deaktivieren und entfernen Sie eine ExpressCard:

1. Schließen Sie alle Anwendungen, und beenden Sie alle Aktivitäten, die auf die ExpressCard zugreifen.

Um eine Datenübertragung zu beenden, wählen Sie im Fenster *Kopieren* des Betriebssystems die Schaltfläche *Abbrechen*.

- 2. So deaktivieren Sie die ExpressCard:
  - a. Doppelklicken Sie auf das Symbol *Hardware sicher entfernen* im Infobereich außen rechts in der Taskleiste.

Klicken Sie auf das Symbol Ausgeblendete Symbole einblenden (< oder <<), um das Symbol Hardware sicher entfernen im Infobereich anzuzeigen.

- b. Klicken Sie auf den Eintrag für die ExpressCard.
- c. Klicken Sie auf Stoppen und dann auf OK.

- 3. So entfernen Sie die ExpressCard:
  - a. Drücken Sie die ExpressCard-Auswurftaste **①**.

Damit wird die Taste in die richtige Position für die Freigabe der ExpressCard gebracht.

- b. Drücken Sie die Auswurftaste nochmals, um die ExpressCard freizugeben.
- c. Ziehen Sie die Karte aus dem Steckplatz 2.

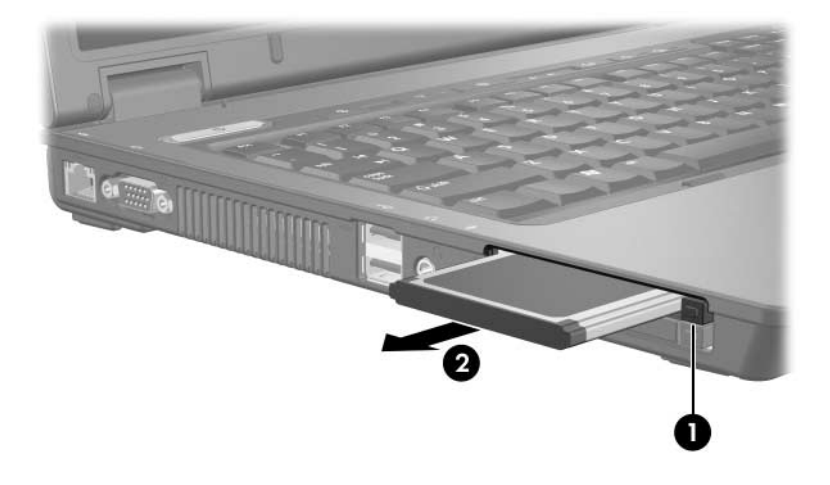

© Copyright 2007 Hewlett-Packard Development Company, L.P.

Das SD Logo ist eine Marke ihres Inhabers. Java ist eine Marke von Sun Microsystems, Inc in den USA.

Hewlett-Packard ("HP") haftet – ausgenommen für die Verletzung des Lebens, des Körpers, der Gesundheit oder nach dem Produkthaftungsgesetz – nicht für Schäden, die fahrlässig von HP, einem gesetzlichen Vertreter oder einem Erfüllungsgehilfen verursacht wurden. Die Haftung für grobe Fahrlässigkeit und Vorsatz bleibt hiervon unberührt.

Inhaltliche Änderungen dieses Dokuments behalten wir uns ohne Ankündigung vor. Die Informationen in dieser Veröffentlichung werden ohne Gewähr für ihre Richtigkeit zur Verfügung gestellt. Insbesondere enthalten diese Informationen keinerlei zugesicherte Eigenschaften. Alle sich aus der Verwendung dieser Informationen ergebenden Risiken trägt der Benutzer.

Die Garantien für HP Produkte werden ausschließlich in der entsprechenden, zum Produkt gehörigen Garantieerklärung beschrieben. Aus dem vorliegenden Dokument sind keine weiter reichenden Garantieansprüche abzuleiten.

Externe Speicher- und Erweiterungskarten Erste Ausgabe, Januar 2007 Teilenummer des Dokuments: 430244-041